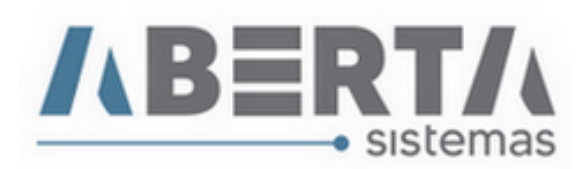

# Manual de Lançamento NVE e Ex Tarifário, Ato Legal MERCOSUL.

- Em sua DI previamente digitada, na tela de Produtos é possível deixar todas as informações que irão compor a adição da sua mercadoria preenchida, e em caso de necessidade de retirar as adições essas informações estarão vinculadas aos produtos, evitando que você perca os lançamentos.
- Caso ainda não saiba como digitar sua DI clique <u>AQUI</u> e acesse o Manual de Preenchimento DI.

### 2. Começaremos lançando o NVE:

- Selecione o Item que receberá a classificação por NVE e clique com o botão direito do mouse sobre o campo NVE e selecione Lançar, feito isso abrirá a tela de seleção de NVE. Atente-se com a consulta da TEC para o Nível do NVE que são separados em seis níveis: Capítulo, Posição, Subposição Nível 1, Subposição Nível 2, Item ou Subitem.
- Após Selecionar o Nível do atributo aparecerão as opções de declaração de atributo AA, AB, AC, AD e assim por diante dependendo da classificação da mercadoria. Selecione todos os atributos e após finalizar clique em Confirma.

|              | lação 🚽                                                    |                                                  | C Imp         | ortar Ite <u>n</u> s L |                                    |                                          | Importar Pr                  | odutos da Ll             |
|--------------|------------------------------------------------------------|--------------------------------------------------|---------------|------------------------|------------------------------------|------------------------------------------|------------------------------|--------------------------|
| rodutos:     | Madida Fat                                                 | a t famiata                                      | Otda Camar    | Valas II. (45 a) a     | T-4-1                              | F6 - Duplica Produt                      | to                           | haireacha                |
|              | 40.00000                                                   |                                                  | AD 00000      | valor Unitario         | 1 Otal                             | econnect ent                             | Fa                           |                          |
| = 00003323   | 40,00000                                                   | 4.000,00000                                      | 40,00000      | 58,0000000             | 2.640,0000000                      |                                          | 50                           |                          |
| 62046200     | F0.00000                                                   | 1.000,00000                                      | F0,00000      | 25,0000000             | 2 100 000000                       | CONDEGA CDA                              | 50                           |                          |
| E1061000     | 80,00000                                                   | 500,00000                                        | 80,00000      | 60,000,000             | 4,800,0000000                      | SCOPBEGA SPA                             | 50                           | 17HOU TIAN               |
| E 61062000   | 36,00000                                                   | 2 000 00000                                      | 36,00000      | 55 2500000             | 1 989 0000000                      | SCOPBEGA SPA                             |                              | ΙΖΗΟΟ ΠΑΝ                |
|              | 36,00000                                                   | 1 000 00000                                      | 36,00000      | 55 2500000             | 1.989.0000000                      | SCOPBEGA SPA                             | SI                           |                          |
| i selecionad |                                                            |                                                  |               |                        |                                    |                                          |                              |                          |
|              | Ja(O).                                                     |                                                  | ]             |                        |                                    |                                          |                              | >                        |
| roduto:      | NVE: Lanç<br>NVE: Retir<br>Atribut Retir<br>Retir<br>Retir | <b>ar</b><br>ar<br>ar Todos<br>ar Todos de Todos | s os Produtos | C de f                 | Agicionar Retira<br>Ato<br>EX Tipo | r <u>B</u> etira<br>Legal:<br>Orgão Emis | r Selecionados ssor Número ( | ><br>Retirar Toda<br>Ano |

CEP. 89240-000 – fone (47)3444-1319 Skype: sistemas\_aberta E-mail: <u>sistemas@aberta.com.br</u> site: <u>www.aberta.com.br</u>

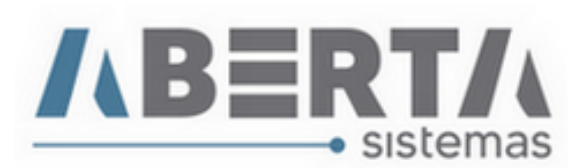

 Note que para o produto de exemplo o Nível do Atributo é U de Subitem, e o Atributo vai de AA a AC, isso varia de acordo com a classificação da mercadoria. E mais uma vez salientamos para que sejam verificadas essas informações consultando a TEC ou seu sistema auxiliar de classificação de mercadoria.

| NVE Produtos        |               |                          |                        |                                                                                                    |
|---------------------|---------------|--------------------------|------------------------|----------------------------------------------------------------------------------------------------|
| <i>NVE</i>          |               |                          |                        |                                                                                                    |
| Descrição Produto:  |               |                          |                        |                                                                                                    |
| ITEM: 02 - PINO VAL | VULADO DE AVA | NÇO E RECUO, PARTE EXCLI | JSIVO DO EQUIPAMENTO I | PARA MOLDAR PLASTICO,-ID: 20170208A043,-PO: YPC 025-17.                                                                                                    |
|                     |               |                          |                        |                                                                                                    |
|                     |               |                          |                        |                                                                                                    |
|                     |               | -                        |                        |                                                                                                    |
| Nivel: Subitem      | <u> </u>      | <u>-</u>                 |                        |                                                                                                    |
| Nível               | Atributo      | Descrição Atributo       | Especificação          | Descricao Especificação 🔨                                                                                                    |
| 🕨 U - Subitem       | AA            | TIPO                     | 0001                   | Calças                                                                                                    |
| U - Subitem         | AA            | TIPO                     | 0002                   | Jardineiras                                                                                                    |
| U - Subitem         | AA            | TIPO                     | 0003                   | Bermudas                                                                                                    |
| U - Subitem         | AA            | TIPO                     | 0004                   | Shorts (calções)                                                                                                    |
| U - Subitem         | AB            | COMPOSIÇÃO               | 0001                   | 100% Algodão                                                                                                    |
| U - Subitem         | AB            | COMPOSIÇÃO               | 0002                   | De 99% até 90% algodão                                                                                                    |
| U - Subitem         | AB            | COMPOSIÇÃO               | 0003                   | De 89% até 80% algodão                                                                                                    |
| U - Subitem         | AB            | COMPOSIÇÃO               | 0004                   | De 79% até 70% algodão                                                                                                    |
| U - Subitem         | AB            | COMPOSIÇÃO               | 0005                   | De 69% até 60% algodão                                                                                                    |
| U - Subitem         | AB            | COMPOSIÇÃO               | 0006                   | De 59% até 50% algodão                                                                                                    |
| U - Subitem         | AC            | TAMANHO                  | 0001                   | Infanto-juvenil (até 34)                                                                                                    |
| U - Subitem         | AC            | TAMANHO                  | 0002                   | Adulto (superior a 34)                                                                                                    |
|                     |               |                          |                        |                                                                                                    |
|                     |               |                          |                        |                                                                                                    |
|                     |               |                          |                        |                                                                                                    |
|                     |               |                          |                        | v                                                                                                    |
| <                   |               |                          |                        | >                                                                                                    |
|                     |               |                          |                        | G 1 . []                                                                                                    |
|                     |               |                          |                        | Lechar Stranger Stranger Stran |

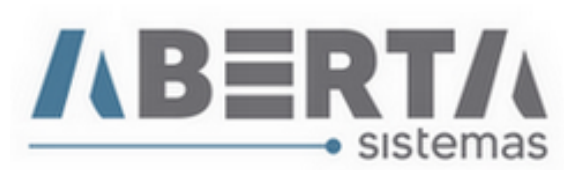

#### 2.1 Exemplo de Lançamento do NVE:

| NVE: |             |          |               |   |  |  |
|------|-------------|----------|---------------|---|--|--|
|      | Nivel       | Atributo | Especificação | ^ |  |  |
| Þ    | U - Subitem | AA       | 0001          |   |  |  |
|      | U - Subitem | AB       | 0001          |   |  |  |
|      | U - Subitem | AC       | 0001          | - |  |  |
|      |             |          | ·             |   |  |  |
|      |             |          |               |   |  |  |

| lercadoria —  |          |                        |             |               |          |
|---------------|----------|------------------------|-------------|---------------|----------|
| 1             |          | 2                      |             |               | <u>3</u> |
|               |          |                        |             |               |          |
|               | Naman    | alatura da Valar Aduan | size e Fet  |               |          |
|               | Nomen    | ciatura do valor Aduan | eiro e Esti | atistica      |          |
| NCM 620       | 46200    |                        |             |               |          |
|               | Nível    | Atributo               |             | Especificação | ^        |
| 🕨 U - Subitem |          | AA                     | 0001        |               |          |
| U - Subitem   |          | AB                     | 0001        |               |          |
| U - Subitem   |          | AC                     | 0001        |               |          |
|               |          |                        |             |               |          |
|               |          |                        |             |               |          |
|               |          |                        |             |               |          |
|               |          |                        |             |               | ~        |
|               | [        | 1                      |             |               |          |
|               | <u> </u> |                        |             |               |          |
|               |          |                        |             |               |          |
|               |          |                        |             |               |          |
|               |          |                        |             |               |          |

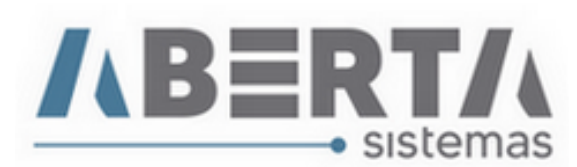

# 3. Ex Tarifário e Ato Legal MERCOSUL

 Para lançar os dados pertinentes ao Ex Tarifário ou Ato Legal do Acordo MERCOSUL, selecione o Item que receberá a classificação e clique com o botão direito do mouse sobre o campo Ato Legal e selecione Lançar, feito isso abrirá a tela de seleção do tipo do Ato Legal e Embasamento Legal.

| DI - Altera   | r         |                 |                  |                                                                                                    |                                               |                               |                    |                                |                 |                                 |      |
|---------------|-----------|-----------------|------------------|----------------------------------------------------------------------------------------------------|-----------------------------------------------|-------------------------------|--------------------|--------------------------------|-----------------|---------------------------------|------|
| Gera <u>l</u> | mportador | <u>B</u> ásicas | <u>T</u> ranspor | te Carga Rateio T                                                                                                    | HC / Outros Câmbi                             | io Simpli <u>f</u> icado LI's | Vinculadas 4 Produ | tos Adiçã <u>o P</u> aç        | gamento Dados I | Interno <u>s</u> Co <u>n</u> ta | • •  |
| -Qtd          | e: 6—_[   | Tabulação       | •                | • -                                                                                                    | C Imp                                         | oortar Ite <u>n</u> s         |                    |                                | Impor           | tar Produtos da Ll              |      |
| Prod          | utos:     |                 |                  |                                                                                                    |                                               |                               |                    | F6 - Duplica Produ             | uto             |                                 |      |
|               | NCM       | Qtde Med        | ida Est.         | Peso Líquido                                                                                                    | Qtde Comer.                                   | Valor Unitário                | Total              | Exportador                     |                 | Fabricante                      | ^    |
|               | 38089329  |                 | 40,00000         | 4.000,00000                                                                                                    | 40,00000                                      | 66,000000                     | 2.640,0000000      | SCOPREGA SPA                   |                 | SUZHOU TIAN                     |      |
|               | 62046200  |                 | 10,00000         | 1.500,00000                                                                                                    | 10,00000                                      | 58,000000                     | 580,0000000        | SCOPREGA SPA                   |                 | SUZHOU TIAN                     |      |
|               | 61061000  |                 | 60,00000         | 1.000,00000                                                                                                    | 60,00000                                      | 35,000000                     | 2.100,0000000      | SCOPREGA SPA                   |                 | SUZHOU TIAN                     |      |
|               | 61061000  |                 | 80,00000         | 500,00000                                                                                                    | 80,00000                                      | 60,000000                     | 4.800,0000000      | SCOPREGA SPA                   |                 | SUZHOU TIAN                     |      |
|               | 61062000  |                 | 36,00000         | 2.000,00000                                                                                                    | 36,00000                                      | 55,2500000                    | 1.989,0000000      | SCOPREGA SPA                   |                 | SUZHOU TIAN                     |      |
|               | 61062000  |                 | 36,00000         | 1.000,00000                                                                                                    | 36,00000                                      | 55,2500000                    | 1.989,0000000      | SCOPREGA SPA                   |                 | SUZHOU TIAN                     |      |
| <<br>Produ    | uto:      |                 |                  | Adiciona Al<br>Assunto:<br>I<br>Ato Legal II Mercado<br>Ato Legal II Acordo T<br>Ato Legal IP Benefic<br>Ato Legal Antidumpir | ria<br>Ioria<br>Safifário<br>Sio Fiscal<br>Ig | EX: Tipo:                     | Orgão Emiss        | or: <u>Número:</u><br>Confirma | Ano:<br>Cancela | ><br>Retirar Toda:              | *    |
|               |           | NV              | /E:              |                                                                                                    |                                               |                               | Ato                | Legal:                         |                 |                                 |      |
| Niv           | el        | Atri            | buto Espe        | cificação                                                                                                    |                                               | Assunto                       | EX Tipo            | Orgão Em                       | issor Número    | Ano                             |      |
|               |           |                 |                  |                                                                                                    |                                               |                               | Lancar             |                                |                 |                                 |      |
|               |           |                 |                  |                                                                                                    |                                               |                               | Datica             |                                |                 |                                 |      |
|               |           |                 |                  |                                                                                                    |                                               |                               | Retirar            |                                |                 |                                 |      |
|               |           |                 |                  |                                                                                                    |                                               |                               | Retirar Todos      |                                |                 |                                 |      |
|               |           |                 |                  |                                                                                                    |                                               |                               | Retirar Todos o    | le Todos os Produ              | itos            |                                 |      |
|               |           |                 |                  |                                                                                                    | ,                                             |                               |                    |                                |                 |                                 |      |
|               |           |                 |                  |                                                                                                    |                                               |                               |                    | Sal <u>v</u> ar                | Confirm         | a 🗙 C <u>a</u> n                | cela |

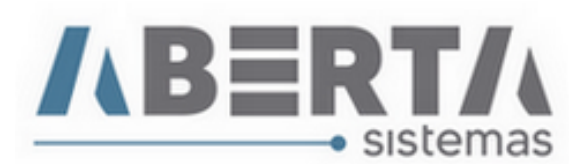

- 4. Agora exemplificaremos alguns Lançamentos de Ato Legal e o local onde ficará preenchido na adição.
- **4.1 Ato Legal II Mercadoria:** Utilizado quando a classificação da mercadoria (**NCM**) dispõe de benefício fiscal.

| Assunto                   | EX  | Тіро | Orgão Emissor | Número | Ano  |  |  |  |
|---------------------------|-----|------|---------------|--------|------|--|--|--|
| 🕨 Ato Legal II Mercadoria | 001 | RES  | CAMEX         | 1013   | 2021 |  |  |  |
|                           |     |      |               |        |      |  |  |  |
|                           |     |      |               |        |      |  |  |  |
|                           |     |      |               |        |      |  |  |  |
|                           |     |      |               |        |      |  |  |  |
|                           |     |      |               |        |      |  |  |  |

| ercadoria—    |          |   |     |            |   |              |   |                 |          |       |
|---------------|----------|---|-----|------------|---|--------------|---|-----------------|----------|-------|
| :             | 1        |   |     | 1          | 2 |              |   |                 | <u>3</u> |       |
| 01            | Ordina   |   |     | <b>T</b> : |   | Ato Legal    |   | N. <sup>2</sup> | 1        |       |
| Classificação | Coaigo   |   | EA  | про        |   | Orgao Emisso |   | Numero          | Ano      |       |
| NCM           | 38089329 | • | 001 | RES        | • | CAMEX        | • | 1013            | 2021     | EX II |
| NBM           | 38089329 | - |     |            | • |              | • |                 |          |       |

**4.2 - Ato Legal IPI Mercadoria:** Utilizado quando a classificação da mercadoria (**NCM**) dispõe de benefício fiscal.

| Assunto                    | EX  | Тіро | Orgão Emissor | Número | Ano  |  |  |  |
|----------------------------|-----|------|---------------|--------|------|--|--|--|
| 🕨 Ato Legal IPI Mercadoria | 002 | RES  | CAMEX         | 1013   | 2021 |  |  |  |
|                            |     |      |               |        |      |  |  |  |
|                            |     |      |               |        |      |  |  |  |
|                            |     |      |               |        |      |  |  |  |
|                            |     |      |               |        |      |  |  |  |
|                            |     |      |               |        |      |  |  |  |

| Me | rcadoria—     |          |   |      |           | _ |               |        |      |        |
|----|---------------|----------|---|------|-----------|---|---------------|--------|------|--------|
|    | 1             |          |   | 2    |           |   |               | 3      |      |        |
|    |               |          |   |      | Ato Legal |   |               |        |      |        |
|    | Classificação | Codigo   |   | "EX" | Tipo      |   | Orgão Emissor | Número | Ano  |        |
|    | NCM           | 61061000 | • |      | •         | · | -             |        |      |        |
|    | NBM           | 61061000 | • | 002  | RES 💌     | · | CAMEX 🗸 🗸     | 1013   | 2021 | EX IPI |

• Note que esses campos de Ato legal II Mercadoria e Ato Legal IPI Mercadoria são preenchidos dentro da Adição na Aba Mercadoria sessão Mercadoria 1.

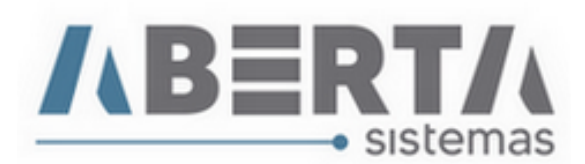

## 4.3 - Ato Legal II Acordo Tarifário

| Assunto                         | EX | Тіро | Orgão Emissor | Número | Ano  |
|---------------------------------|----|------|---------------|--------|------|
| 🕨 Ato Legal II Acordo Tafifário |    | DEC  | EXEC          | 550    | 1992 |
|                                 |    |      |               |        |      |
|                                 |    |      |               |        |      |
|                                 |    |      |               |        |      |
|                                 |    |      |               |        |      |

- Note que para o Acordo Aladi a alíquota mantém a Ad Valorem e inclui a Reduzida de acordo com a legislação vigente.
- Para os casos de Ato Legal Acordo Tarifário o Campo EX deve ficar em branco.

| Adição - Alterar                 |                 |                                  |                                                   |                         |
|----------------------------------|-----------------|----------------------------------|---------------------------------------------------|-------------------------|
| Fornecedor                       | Mercadoria      | Valor Ad <u>u</u> aneiro         | Tributos                                          | Câm <u>b</u> io         |
| - <i>Tributos</i><br><u>I</u> I. | I. <u>P</u> .I. | Pis/C <u>o</u> fins              | Antid <u>u</u> mping                              | Cálculos                |
| Base de Cá                       | Iculo 25.630,17 |                                  |                                                   |                         |
| Códig                            | 10 1 C          | Regime de Tributação<br>Fundamer | ntação Legal                                      |                         |
| Tipo ALADI<br>Acordo 318         | •<br>C          | Acordo Tarifário                 | Ato Legal<br>Irgão Emissor Núm<br>ÆC <b>√</b> 550 | nero Ano<br>1992        |
|                                  |                 | Alíquotas                        | 1                                                 |                         |
| Ad Valorem (%)                   | 35,00           |                                  |                                                   |                         |
| Acordo (%)                       | 0,00            |                                  |                                                   |                         |
| Reduzida (%)                     | Perce<br>Redu   | entual de<br>ção (%)             |                                                   |                         |
|                                  |                 |                                  |                                                   |                         |
|                                  |                 |                                  | Conf                                              | ĩrma 🗙 C <u>a</u> ncela |

Rua Barão do Rio Branco, 241 – 1° andar – São Francisco do Sul – SC CEP. 89240-000 – fone (47)3444-1319 Skype: sistemas\_aberta E-mail: <u>sistemas@aberta.com.br</u> site: <u>www.aberta.com.br</u>

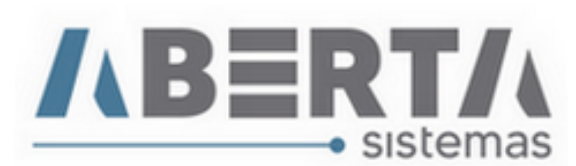

### 4.4 - Ato Legal IPI Benefício Fiscal

- Nesse caso em específico somente será preenchido quando a empresa importadora possuir Beneficio Fiscal referente ao IPI, e neste caso seu importador deverá disponibilizar documento comprobatório do benefício a ser utilizado, como o embasamento legal a ser informado na DI. Dados utilizados meramente ilustrativos.
- Para os casos de Ato Legal IPI Beneficio Fiscal o Campo EX deve ficar em branco.

| Assunto                          | EX | Тіро | Orgão Emissor | Número | Ano  |
|----------------------------------|----|------|---------------|--------|------|
| 🕨 Ato Legal IPI Beneficio Fiscal |    | PORT | MDIC          | 1234   | 2021 |
|                                  |    |      |               |        |      |
|                                  |    |      |               |        |      |
|                                  |    |      |               |        |      |
|                                  |    |      |               |        |      |
| 1                                |    |      |               |        |      |

• Informe o Regime de Tributação no caso de Benefício Fiscal Selecionando uma das opções: **Recolhimento Integral, Suspensão, Redução ou Isenção.** 

| ornecedor <u>M</u> ercadoria                                                                   | Valor Ad <u>u</u> aneiro                       | Iributos                                                   | Câm <u>b</u> io   |  |
|------------------------------------------------------------------------------------------------|------------------------------------------------|------------------------------------------------------------|-------------------|--|
| <u>i</u> .i. l. <u>P</u> .i.                                                                   | Pis/Cofins                                     | Antid <u>u</u> mping                                       | Cá <u>l</u> culos |  |
| 🔲 I.P.I. não tributável                                                                        |                                                |                                                            |                   |  |
| Regime de Tributação                                                                           | Benefício Fiscal                               |                                                            |                   |  |
| <ul> <li>Recolhimento Integral</li> <li>Suspensão</li> <li>Redução</li> <li>Isenção</li> </ul> | ' <b>EX'' Tipo O</b><br>PORT <mark>→</mark> ME | Ato Legal<br>Irgão Emissor Núme<br>DIC <mark>√</mark> 1234 | ero Ano<br>2021   |  |
| Ad Valorem                                                                                     | Alíquotas                                      | Unitária                                                   |                   |  |
| Nota Complementar TIPI                                                                         | Valor U                                        | Valor Unidade de Medida Unidade de Medida                  |                   |  |
| Ad Valorem (%) 0,00                                                                            | Quan                                           | ntidade na Unidade                                         |                   |  |
| Reduzida (%)                                                                                   | Capacid                                        | Capacidade do Recipiente                                   |                   |  |
|                                                                                                |                                                |                                                            |                   |  |

Rua Barão do Rio Branco, 241 – 1° andar – São Francisco do Sul – SC CEP. 89240-000 – fone (47)3444-1319 Skype: sistemas\_aberta E-mail: <u>sistemas@aberta.com.br</u> site: <u>www.aberta.com.br</u>

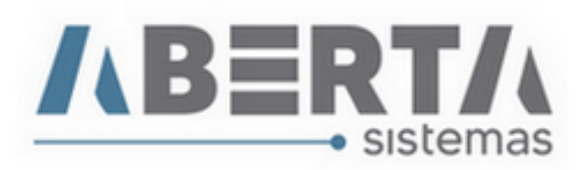

Qualquer outra dúvida basta contatar o suporte via Skype, ou chat web.

Nome Skype: sistemas\_aberta

Site: www.aberta.com.br

Email: <u>sistemas@aberta.com.br</u>